# VIP Access Desktop 利用手順

「VIP Access Desktop(ヴィアイピー アクセス デスクトップ)」は、 「saat netizen(サート・ネチズン)」をご利用できないお客様や、 自らセキュリティ対策を実施しているお客様向けに ワンタイムパスワード生成機能のみを提供するソフトウェアです。

### <目次>

| <u>VIP Access Desktop の特徴</u>                 |
|-----------------------------------------------|
| 「saat netizen」と「VIP Access Desktop」の違い … 2    |
| <u>VIP Access Desktopの画面構成3</u>               |
| <u>VIP Access Desktop のセットアップ・・・・・・・・・・4</u>  |
| <u>VIP Access Desktop の表示方法8</u>              |
| <u>OTP 利用開始登録の手順・・・・・・・・・・・・・・・・・・・・・・・・9</u> |
| <u>OTP による認証の手順 ······12</u>                  |

## VIP Access Desktop の特長

- パソコンにインストールして、画面上で利用できる「ワンタイムパスワード(OTP)生成ソフト」 です。
- ワンタイムパスワード(OTP)は、30 秒毎に自動生成されます。
- シマンテック社のホームページから、無料でインストールできます。
- インストールしたパソコンにはトークン ID<sup>\*</sup>が保存され、JWEBOFFICE を利用するパソコンが特定できます。
   \*トークン ID…特定のユーザーやデバイスを識別するための番号

<ご注意>

VIP Access Desktop をご利用いただく際は、セキュリティ強化のため、お客様ご自身でセキュリティ対策ソフトをご使用ください。

### 「saat netizen」と「VIP Access Desktop」の違い

|                 | saat netizen                                                                                                    | VIP Access Desktop                       |
|-----------------|----------------------------------------------------------------------------------------------------|------------------------------------------|
| 搭載<br>機能        | <ul> <li>ワンタイムパスワード(OTP)生成機能</li> <li>ウイルス・スパイウェア検知/駆除機能</li> <li>不正な通信の監視/遮断機能</li> <li>パソコン上の個人情報保護機能</li> </ul> | ● ワンタイムパスワード(OTP)生成機能                    |
| OTP<br>生成<br>機能 | <ul> <li>使用の都度生成。(生成操作要)</li> <li>一回使用で無効。</li> </ul>                                                              | <ul> <li>30 秒ごとに自動生成。(生成操作不要)</li> </ul> |

## VIP Access Desktopの画面構成

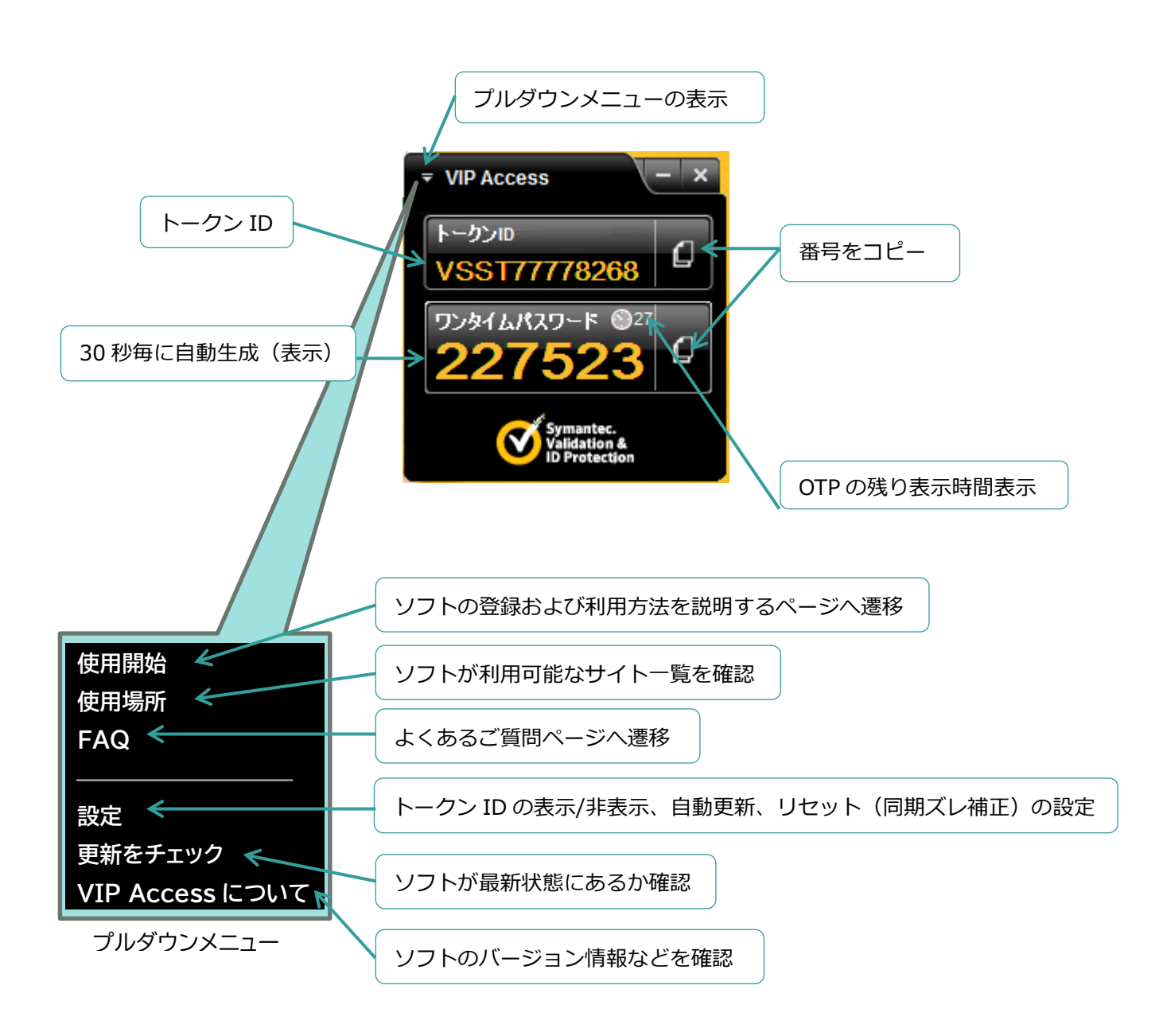

# VIP Access Desktop のセットアップ

1. JWEBOFFICE【外為版】のトップページ上にある Symantec Validation & ID Protection、または、すぐ下にある詳細・インストールはこちらをクリックします。

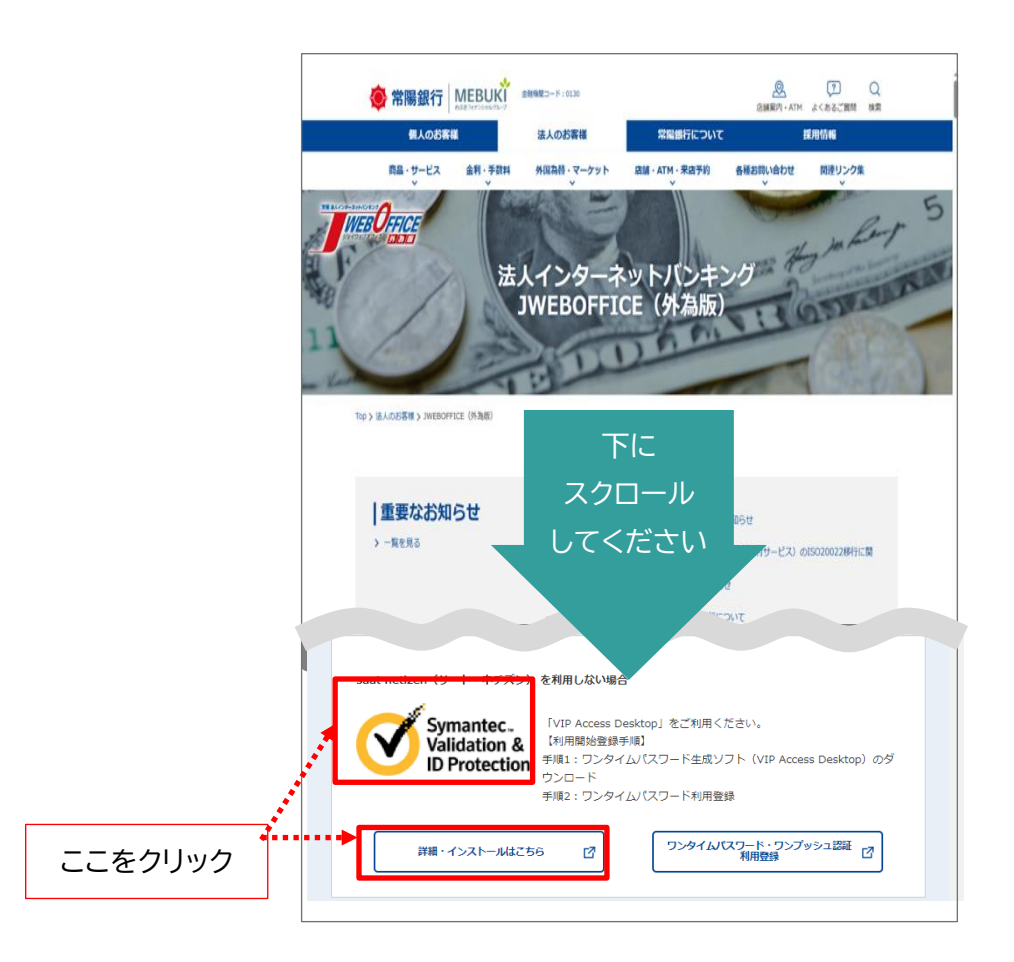

### 2. シマンテック社のホームページに遷移し、ダウンロードをクリックします。

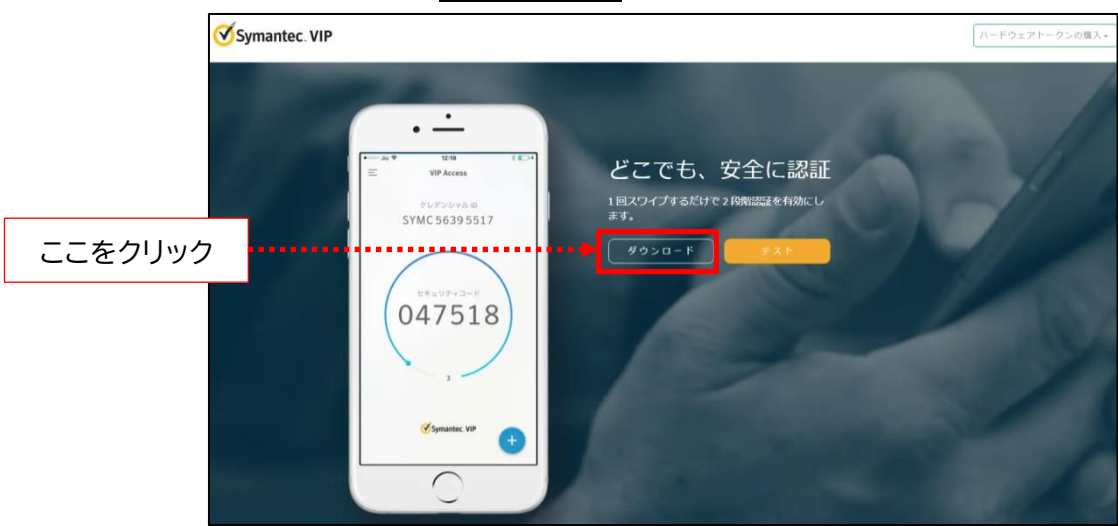

3. オプション選択の画面が表示されます。Windowsをクリックします。

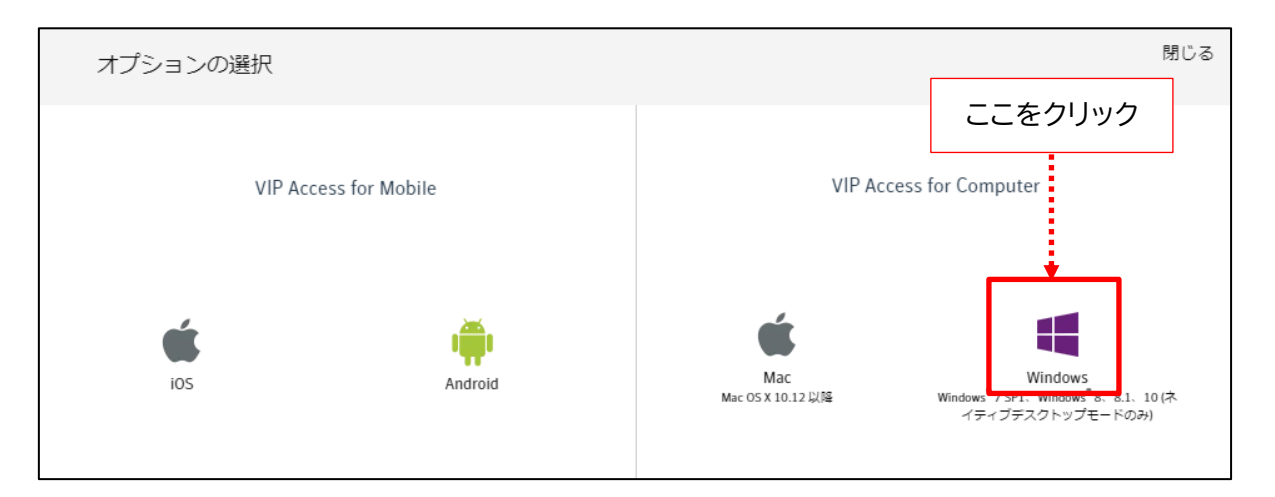

- 4. ダウンロードされましたら、ご利用のブラウザに沿って、操作を進めます。
- <Edge の場合>

<Chrome の場合>

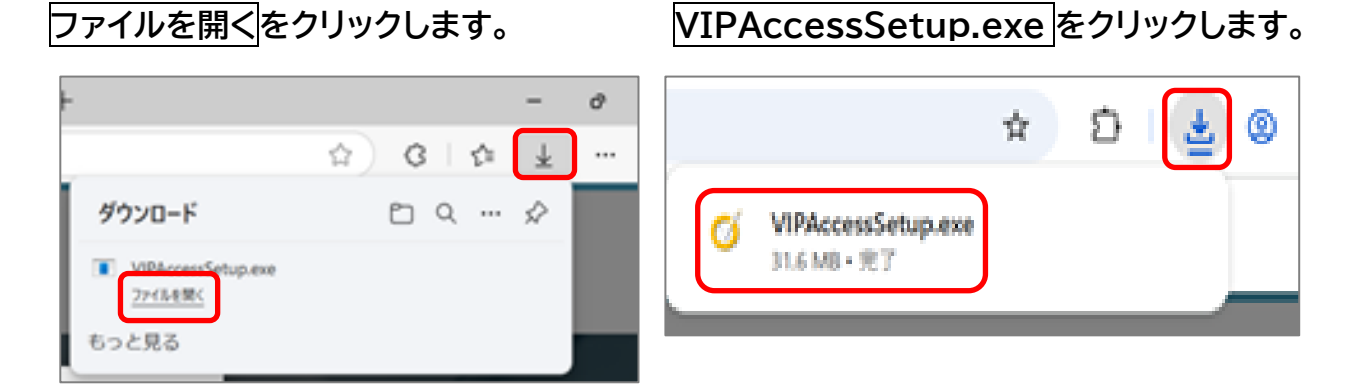

- 5. 「このアプリがデバイスに変更を加えることを許可しますか」のメッセージ画面が表示された場合は、はいまたは許可をクリックします。
- 6. VIP Access Desktop のセットアップウィザード画面が表示されます。次へをクリックします。

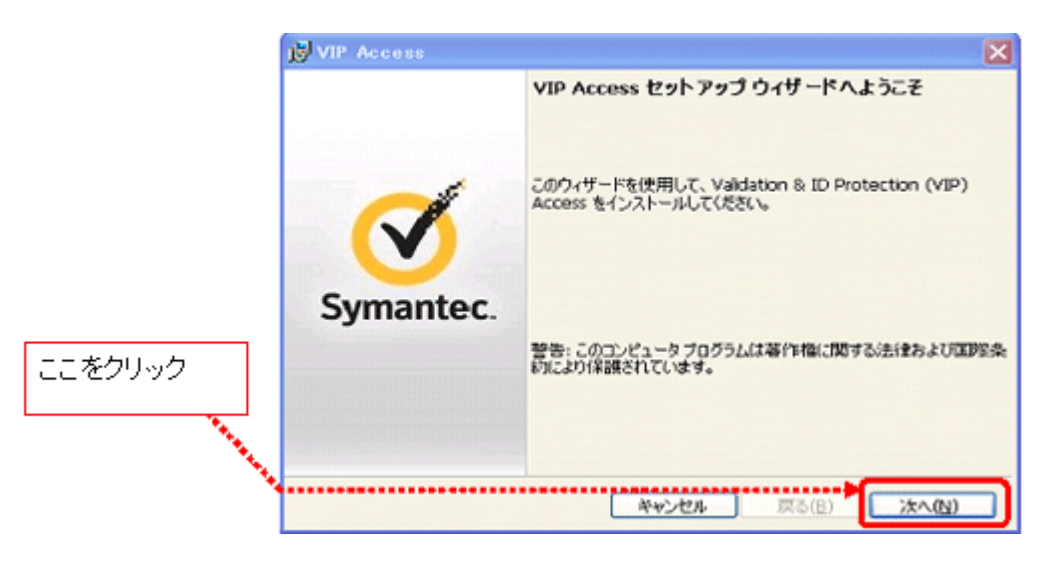

7. ライセンス条件の確認画面が表示されます。

「SYMANTEC SOFTWARE LICENSE AGREEMENT」を確認し、合意いただく場合 に「このライセンス契約書に同意します」のチェックボックスをクリックし、次へをクリック します。

|         | VIP Access                                                                                                    |
|---------|----------------------------------------------------------------------------------------------------|
|         | <b>ライセンス契約</b><br>VIP Access のインストール前にライセンス契約を確認してください。<br>Symantec.<br>VIP Access のインストール前にライセンス契約を確認してください。                                                                                                    |
|         | SYMANTEC SOFTWARE LICENSE AGREEMENT                                                                                                    |
|         | SYMANTEC CORPORATION AND/OR ITS AFFILIATES ("SYMANTEC") IS<br>WILLING TO LICENSE THE LICENSED SOFTWARE TO YOU AS THE<br>INDIVIDUAL, THE COMPANY, OR THE LEGAL ENTITY THAT WILL BE<br>UTILIZING THE LICENSED SOFTWARE (REFERENCED BELOW AS "YOU" OR |
| ここをクリック | "YOUR") ONLY ON THE CONDITION THAT YOU ACCEPT ALL OF THE TERMS                                                                                                    |
| ここをクリック | ⑦ 使用#干结系(5)の発現に可想しません<br>InstallShield                                                                                                    |

8. インストール先のフォルダを指定し、次へをクリックします。

|         | 谢 VIP Access                                                                                                    | ×                                          |
|---------|----------------------------------------------------------------------------------------------------|--------------------------------------------|
|         | インストール場所を選択                                                                                                    | Symantec.<br>Validation &<br>ID Protection |
|         | このウィザードは、以下に表示された場所に VIP Access をインストールします。<br>場所に VIP Access をインストールするには、をグリックしてください。<br>をクリックし、インストールのプロセスを開始してください。 | <u>ይ</u> ሰው                                |
|         | フォルダ:<br>C:¥Program Files¥Symantec¥VIP Access Client¥                                                                  | ブラウズしています                                  |
| ここをクリック |                                                                                                    |                                            |
|         | InstalShield                                                                                                    | //////////////////////////////////////     |

9. 「プログラムをインストールする準備ができました」のメッセージが表示されたら、 インストールをクリックします。

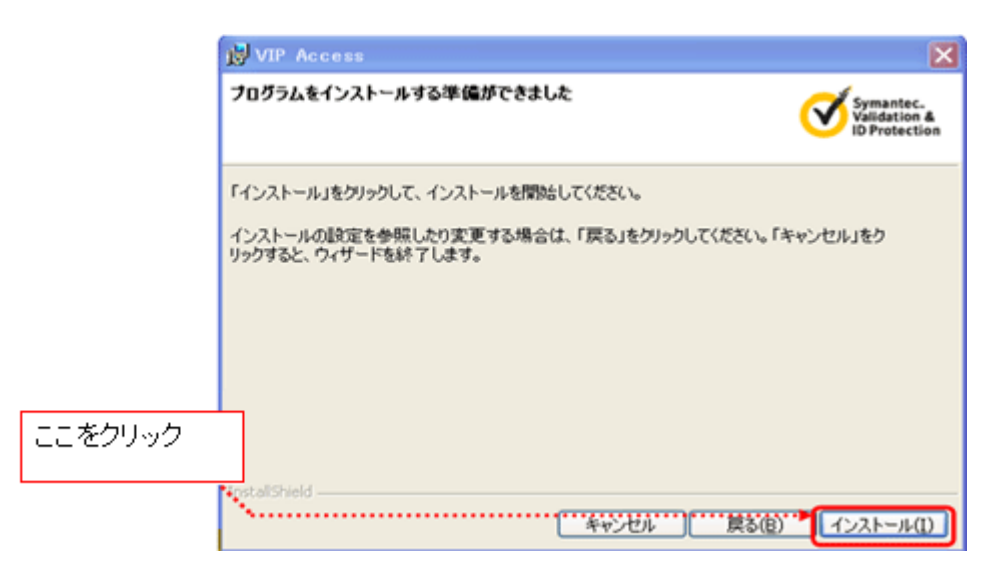

10.インストール完了画面が表示されたら、完了をクリックします。

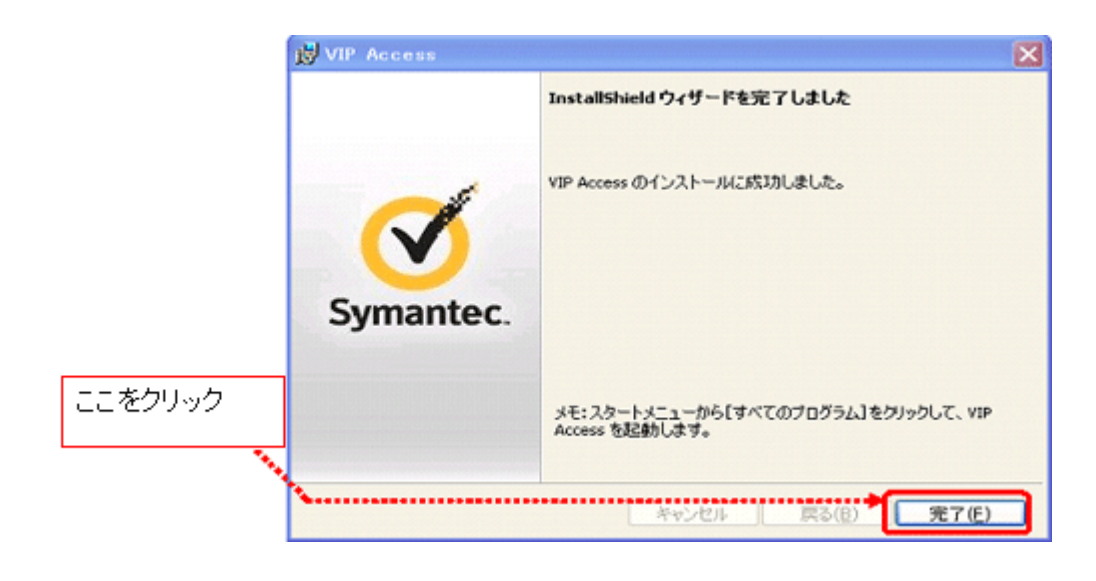

## VIP Access Desktop の表示方法

パソコンを起動した際に VIP Access Desktop が表示されていない場合には、以下の方法 で VIP Access Desktop を表示してください。

1. スタートボタンからメニューを表示させ、VIP Access をクリックします。

(パソコンの OS やパソコンの表示設定により、アプリー覧の表示手順が異なる場合があります。)

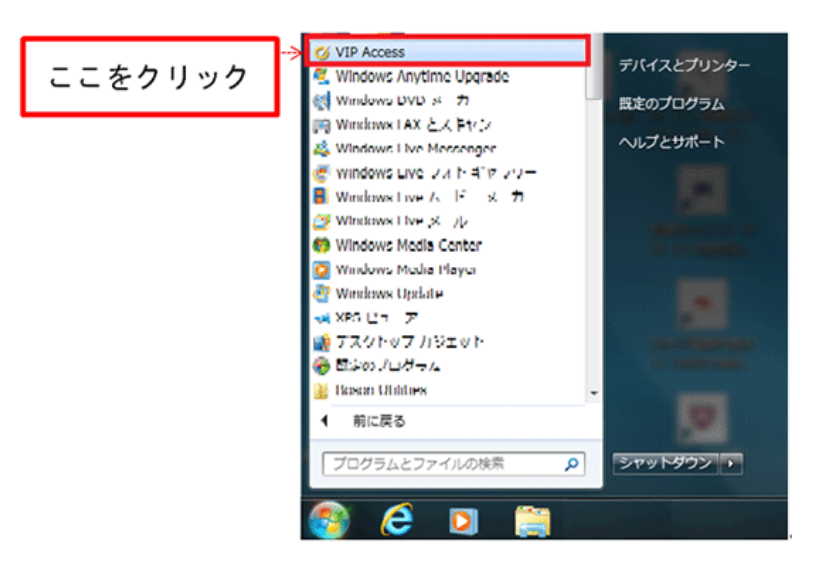

2. 「VIP Access」のメニューが表示されるとともに、VIP Access Desktop が画面右下 に表示されます。

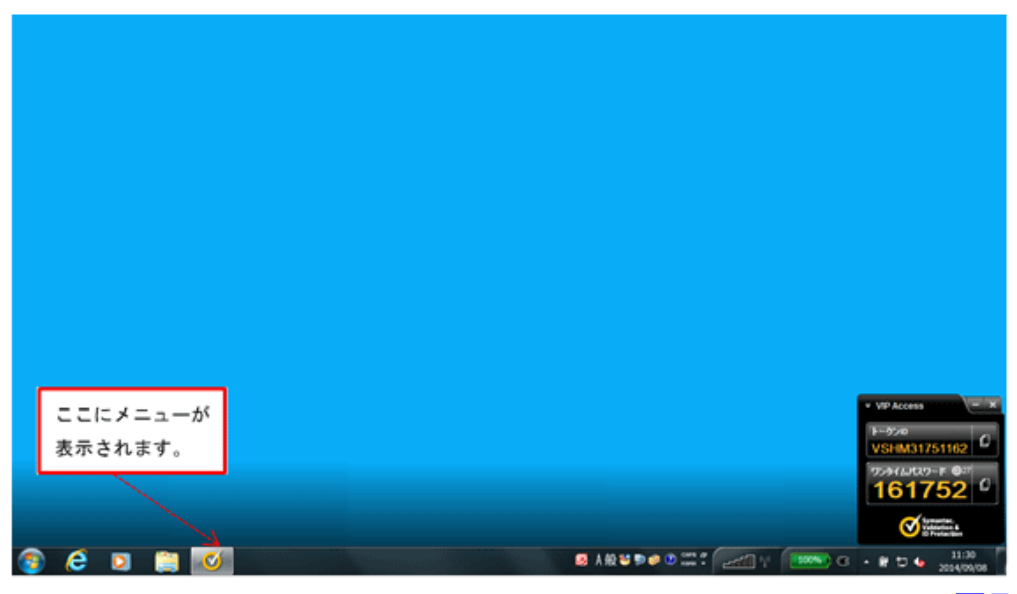

## OTP 利用開始登録の手順

VIP Access Desktop(VIP アクセスデスクトップ)のインストールが完了したことを確認 したうえで、以下の手順で OTP 利用登録を行います。

#### <ご注意>

- ✓「saat netizen」を使って OTP をご利用になっていたお客様が、「VIP Access Desktop に変更される場合は、一旦、サービス管理責任者による「ワンタイムパスワード の利用解除」を行っていただき、改めて以下の手順で利用登録を行っていただきます。
- JWEBOFFICE【外為版】のトップページ上にあるワンタイムパスワード・ワンプッシュ認 証利用登録をクリックします。

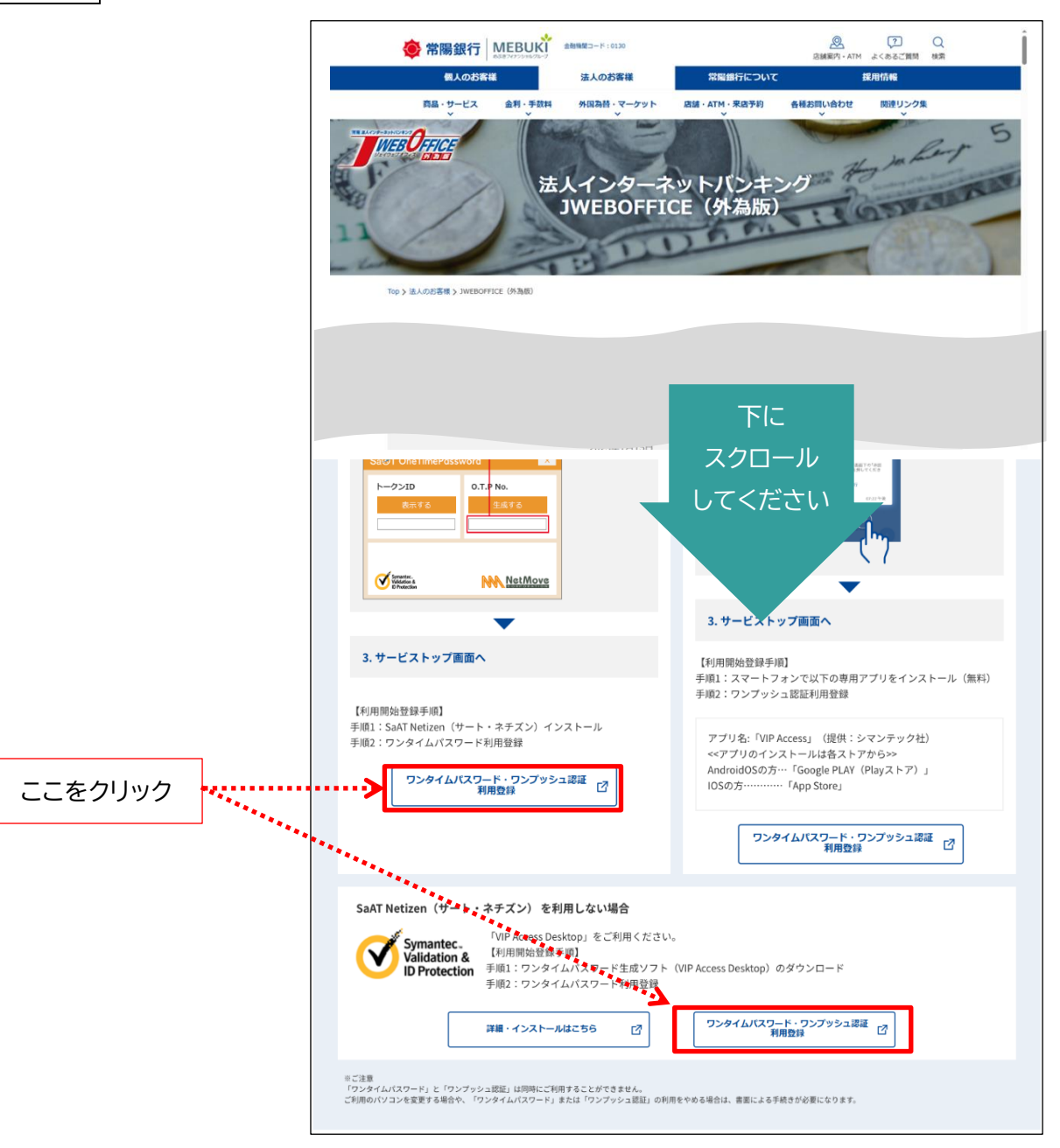

2. 「OTP開始登録/ID/PW入力」画面が表示されますので、ユーザID(利用者ID)、ログインパスワードを入力し、OTP利用開始登録をクリックします。

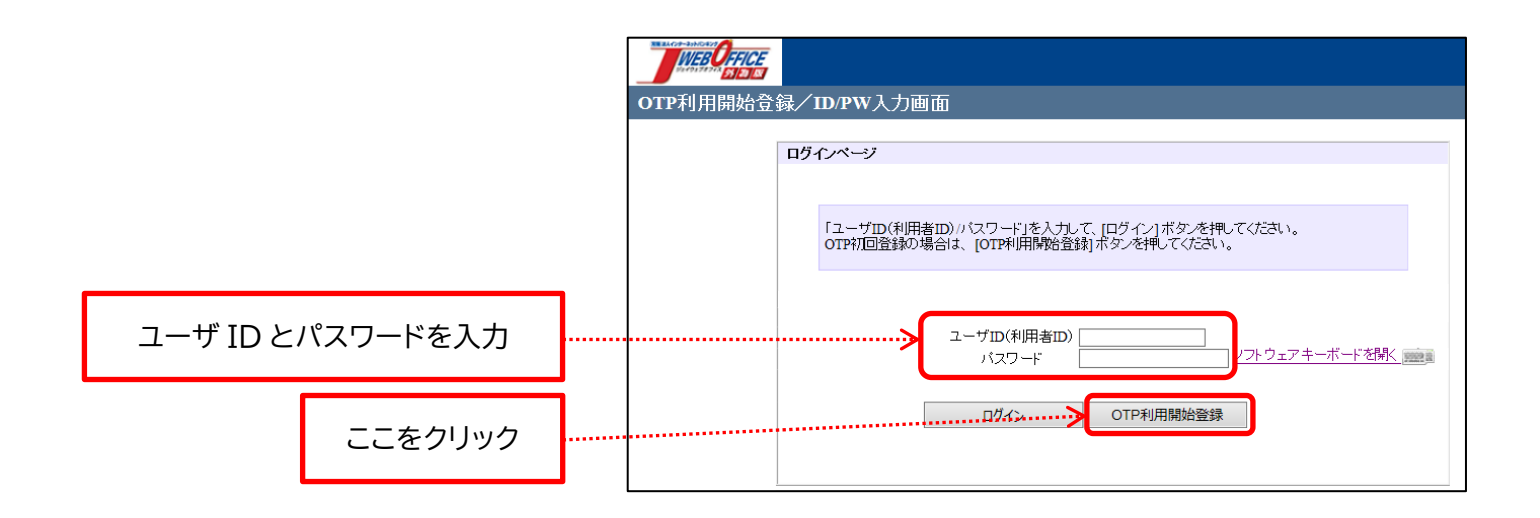

3. 「OTP 利用開始登録画面」が表示されますので、VIP Access Desktop に表示されて いる「トークン ID」と「ワンタイムパスワード」を、「OTP 利用開始登録画面」の「トークン ID」 と「OTP1」の欄に入力します。

|                                                                                                    | OTP利用開始登録 | 画面                                                                                                    |
|----------------------------------------------------------------------------------------------------|-----------|----------------------------------------------------------------------------------------------------|
| ▼ VIP Access       - ×         ► - 200       -         ▼ - 200       -         ▼ - 200       -         ▼ - 200       -         ▼ - 200       -         ▼ - 200       -         ▼ - 200       -         ▼ - 200       -         ▼ - 200       -         ▼ - 200       -         ▼ - 200       -         ▼ - 200       -         ▼ - 200       -         ▼ - 200       -         ▼ - 200       -         ▼ - 200       -         ▼ - 200       -         ▼ - 200       -         ▼ - 200       -         ▼ - 200       -         ▼ - 200       -         ▼ - 200       -         ▼ - 200       -         ▼ - 200       -         ▼ - 200       -         ▼ - 200       -         ▼ - 200       -         ▼ - 200       -         ▼ - 200       -         ▼ - 200       -         ▼ - 200       -         ▼ - 200       -         ▼ - 200       -         ▼ |           | OTP4用時始音録車面         OTP4度シフトで表示される[トークンID]と<br>運続」で表示される2つの異なる[OTP]を入力して、<br>「OTP4用開始音録」ボタンを押してくたさい。         ・・クンD         ・・クンD         ・・クンD         ・・クンD         ・・クンD         ・・クンD         ・・クンD         ・・クンD         ・・・・・・・・・・・・・・・・・・・・・・・・・・・・・・・・・・・・ |

4. VIP Access Desktop に 30 秒後に表示される「ワンタイムパスワード」を下記画面の 「OTP2」の欄に入力し、OTP 李王開始登録をクリックします。

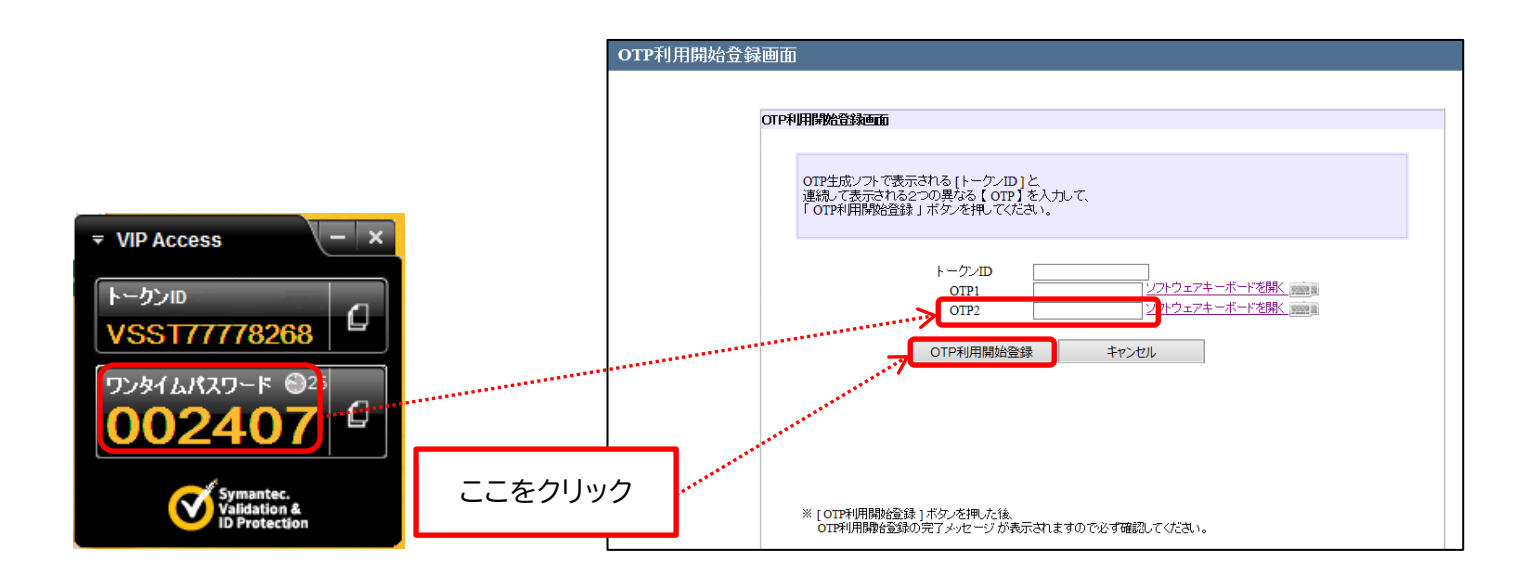

<ご注意>

- ✓ 「OTP1」と「OTP2」に入力する OTP は連続して生成した OTP を入力してください。
   (OTP は 30 秒経過すると別の OTP が生成されます。)
- ✓ 2回目のOTP 生成時に30秒時間が経過してしまうと、別のOTP が生成され、認証エラーとなる可能性があります。
- 5.「OTP 利用開始登録が完了しました。」のメッセージが表示されたら登録完了です。

| TP認証画面 |                                                      |
|--------|------------------------------------------------------|
| OTP    | 劉正方式のお客様                                             |
|        | OTP生成ノフトで表示されている【OTP】を入力して、<br>「OTPログイン」ボタンを押してなごさい。 |
|        | トークンID NHWE36829945<br>OTP ソフトウェアキーボード結果 mmm         |
|        | OTPログイン         キャンセル         同期ズレ補正                 |
|        | OTP利用開始登録が完了しました。                                    |

## OTP による認証の手順

OTP 利用登録後、JWEBOFFICE【外為版】のサービス画面にログインする際には、以下の手順で操作してください。

1. JWEBOFFICE【外為版】のトップページ上にある[ログイン]をクリックします。

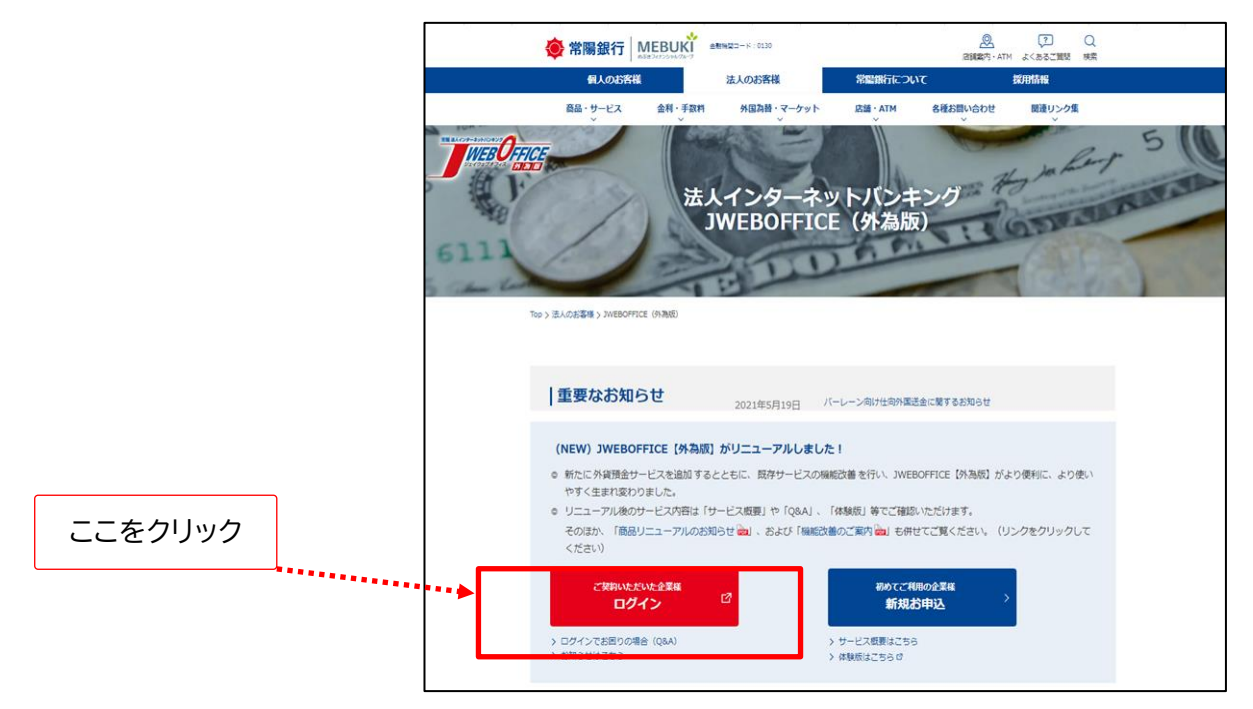

 ログイン画面が表示されますので、ユーザ ID(利用者 ID)ログインパスワードを入力し、 [ログイン]をクリックします。

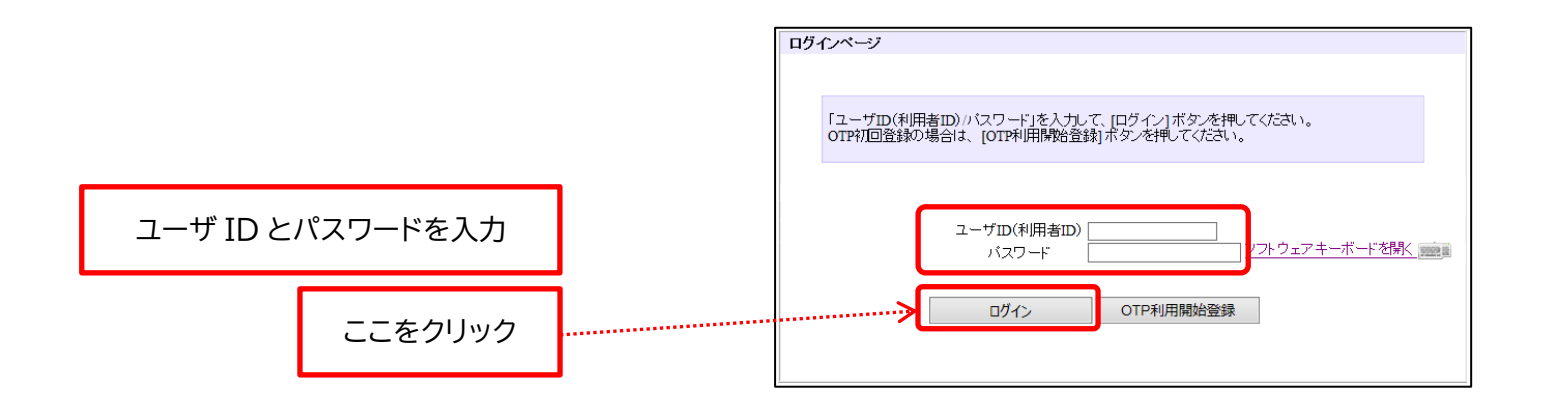

<始めてログインするお客様へ>

- ✓ JWEBOFFICE【外為版】専用ページのログインボタンから初めてログインする際には、「パ スワード」の変更画面が続けて表示されます。
- ✓「サービス共通ご利用マニュアル」の「2ログイン方法」の「2.2パスワード変更」に従って、 今後ご利用したいパスワードに変更してください。。
- 3. 「OTP 認証方式のお客様」画面が表示されますので、VIP Access Desktop に表示されている「ワンタイムパスワード」を、「OTP 認証方式のお客様」画面の「OTP」の欄に入力して、[OTP ログイン]をクリックします。

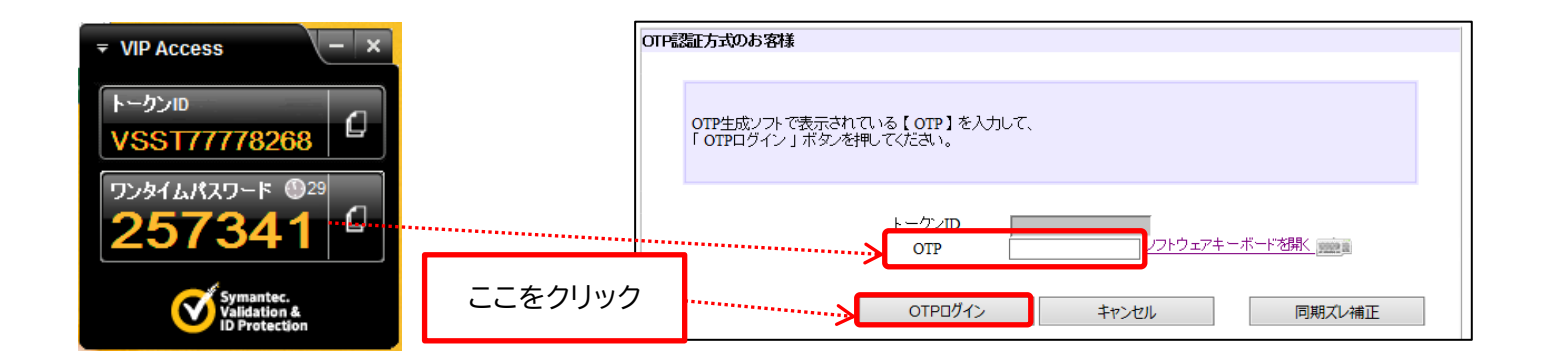

4. OTP が認証されると、トップページが表示されます。JWEBOFFICE【外為版】をご利用 いただけます。